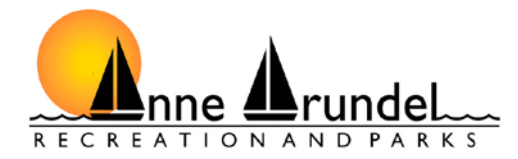

## **CREATING A NEW PARTICIPANT ACCOUNT**

Go to www.aacounty.org/recparks. If you are creating an account for a child, please first create an account for yourself and then you may add your child to your account. This will give us all the pertinent information in case of an emergency.

Click on Active Net in the middle of the 1<sup>st</sup> screen.

| Park<br>Agri<br>Rec<br>Sch<br>Swir<br>Spoo | ADULT PROGRAMS<br>ADULT PROGRAMS<br>ADULT PROGRAMS |  |
|--------------------------------------------|----------------------------------------------------------------------------------------------------|--|
|                                            | For Programs/Activities beginning before December 31, 2015, click                                                                                                    |  |
|                                            | For Programs/Activities beginning after January 1, 2016, Click                                                                                                    |  |
|                                            | Click below to access the Active Net page.                                                                                                    |  |
|                                            | RESERVATION SYSTEM IS NOW OPEN                                                                                                    |  |
|                                            | • Create New Account •                                                                                                    |  |
|                                            | Reserve Regional Park & Community Pavilions                                                                                                    |  |
|                                            | •Request Winter Permits for Schools•                                                                                                    |  |
|                                            | *Register for Recreation Programs/Activities*                                                                                                    |  |
|                                            | Register for School Age Child Care (SACC) by clicking <u>HERE</u> .                                                                                                    |  |
|                                            | Calendar of Events                                                                                                    |  |
|                                            |                                                                                                    |  |
|                                            | Events                                                                                                    |  |
|                                            | Militia Muster 10:00 AM - 4:00 PM                                                                                                    |  |
|                                            | Cold Turkey 10k 8:00 AM - 10:00 AM                                                                                                    |  |
|                                            | Jug Bay Post Turkey Trail 5K 8:30 AM - 11:30 AM                                                                                                    |  |
|                                            | Coaches Centrication Clinic 6.00 PM - 9.00 PM                                                                                                    |  |

Once you have clicked on Active Net, you should have a screen displayed as follows:

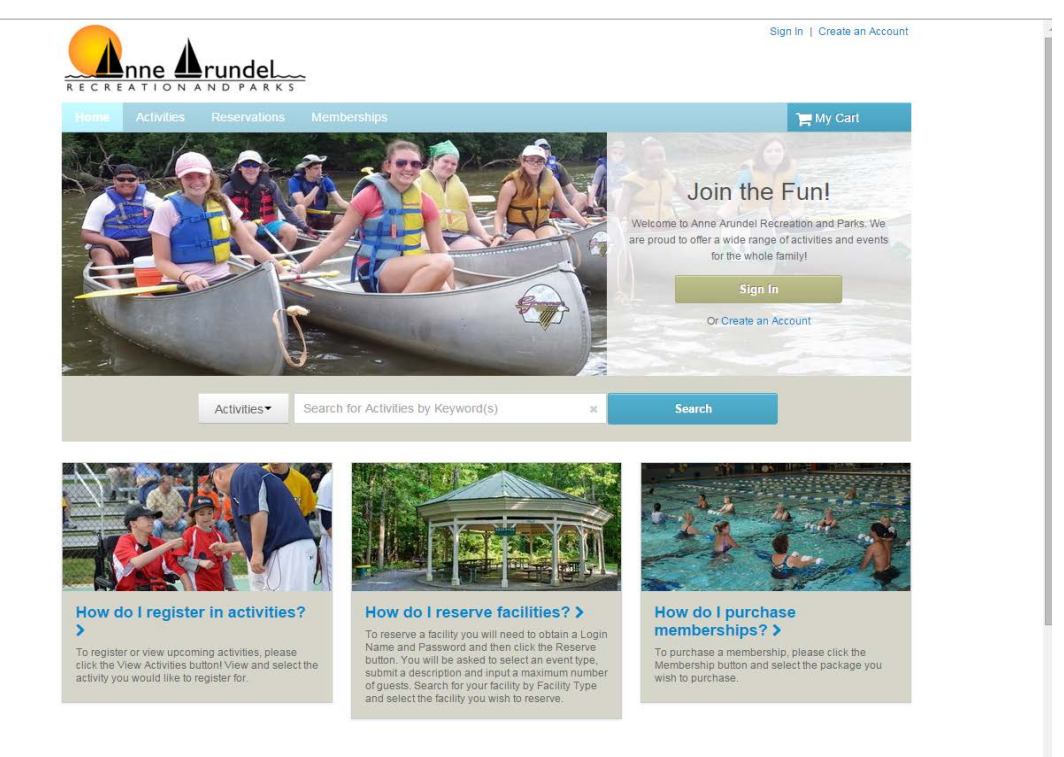

1. NAME & ADDRESS - In the upper right hand side of the screen you will see "Create an Account". Click on this and you will see the following display:

|                                                                                                    | and the second second                                                                                                    | ns Memberships                             |                      |                              | 1 H                        | vly Cart |
|----------------------------------------------------------------------------------------------------|----------------------------------------------------------------------------------------------------|--------------------------------------------|----------------------|------------------------------|----------------------------|----------|
| Create A                                                                                                    | ccount                                                                                                    |                                            |                      |                              |                            |          |
| > Home Page > Cri                                                                                                    | sate Account                                                                                                    |                                            |                      |                              |                            |          |
|                                                                                                    | 0                                                                                                    | 0                                          | 0                    | 0                            | 0                          |          |
|                                                                                                    | name & address                                                                                                    | contact information                        | personal             | emergency contact            | account information        |          |
| Name 8 Ad                                                                                                    | drose                                                                                                    |                                            |                      |                              |                            |          |
| Please note<br>added to yo<br>* Denotes a                                                                                      | that in order to crea<br>ur account during re<br>required field.                                                                                                    | te an account for a child y<br>gistration. | ou must create an ac | count for an adult first. Ad | iditional family members c | an be    |
| Please note<br>added to yo<br>* Denotes a<br>* First Name<br>* Last Name<br>* Street Address<br>City, State, Z<br>O Add Mailin | the time of the time of the time of the time of the time of the time of the time of the time of the time of time of ti | te an account for a child y<br>gistration. | ou must create an ac | count for an adult first. Ad | iditional family members c | an be    |

- a. You must complete all fields that have a red asterisk next to the field. Once this is completed please click on "Next" at the bottom of the screen.
- 2. CONTACT INFORMATION On the next screen complete all the fields that have a red asterisk as well. If you would like to receive text messages from our department, you will need to enter your cell phone carrier; i.e. Verizon. Please make note that at the bottom of the screen you will see Active Net offers. If the boxes are checked, you will receive offers from Active Net, which is a separate company from AACo Recreation & Parks. When you have completed this screen click "Next".

|                      | 0                                                | 2                             | 3                       | 0                 | 0                   |        |
|----------------------|--------------------------------------------------|-------------------------------|-------------------------|-------------------|---------------------|--------|
|                      | name & address                                   | contact                       | personal<br>information | emergency contact | account information |        |
| Contact              | nformation                                       |                               |                         |                   |                     |        |
| Please (<br>• Denote | nter your contact inform<br>is a required field. | nation.                       |                         |                   |                     |        |
| Primary P            | hone Extensi                                     | on                            |                         |                   |                     |        |
| Secondary            | Phone Extens                                     | ion                           |                         |                   |                     |        |
| Cell Phone           |                                                  |                               |                         |                   |                     |        |
| Cell Carrie          | · · · · ·                                        |                               |                         |                   |                     |        |
| E Ves 1              | acros to receive text mes                        | 53065                         |                         |                   |                     |        |
| Fax                  | Extens                                           | on                            |                         |                   |                     |        |
| Email add            | am the main contact for n                        | ny family                     |                         |                   |                     |        |
| [                    |                                                  |                               |                         |                   |                     |        |
| Yes! P               | lease email me the latest                        | news and information.         |                         |                   |                     |        |
| - restr              | rease manime the latest i                        | iews and information.         |                         |                   |                     |        |
| Sign me u            | n Active Network                                 |                               |                         |                   |                     |        |
| Active               | Offers Special offers and                        | discounts from select Activ   | e partners              |                   |                     |        |
| E Local I            | Events Semi-monthly list                         | ngs of upcoming sports and    | activities near you     |                   |                     |        |
| Active Active        | Family Stay informed on                          | activities and tips to keep y | our whole family active | and healthy       |                     |        |
| • Back               | Cancel & Return Home                             |                               |                         |                   |                     | Next + |
|                      |                                                  |                               |                         |                   |                     |        |
| e Arundel            | Recreation and Parks                             | Methods of I                  | Payment                 |                   |                     |        |

- 3. PERSONAL INFORMATION The following screen will be displayed requesting further information (again, all fields with a red asterisk must be completed):
  - a. Active Net requires the person creating the account be 13 or older. However, AACo Recreation & Parks requires the person to be 18 or older. Active Net also requires anyone creating an account enter their date of birth.
  - b. On this screen, please also put any Medical Alerts that we may need to know for the person on this account. (Reminder-as a parent you are first putting your information in. Therefore, if you are going to create an account for a child, please wait to enter their Medical Alert information on their account.
  - c. Where it requests the "Customer Type", select "General Public" for activities

| Create Account                                                        |                                       |                   |                     |        |
|-----------------------------------------------------------------------|---------------------------------------|-------------------|---------------------|--------|
| - Frank Page - Create Annum                                           |                                       |                   |                     |        |
| 0                                                                     | 0 0                                   | 0                 | 0                   |        |
| name & address cont                                                   | lact information personal information | emergency contact | account information |        |
| Personal Information                                                  |                                       |                   |                     |        |
| Please enter your personal information<br>* Denotes a required field. | 4)<br>                                |                   |                     |        |
| Role in Family<br>Please select your role in the family               |                                       |                   |                     |        |
| * Gender<br>Please select your gender •                               |                                       |                   |                     |        |
| Users must be 13 years of age or older.                               |                                       |                   |                     |        |
| * Date of Birth<br>mm/dd/yyyy                                         |                                       |                   |                     |        |
| * Customer Type<br>General Public *                                   |                                       |                   |                     |        |
| Medical Alert                                                         |                                       |                   |                     |        |
| Questions<br>How did you hear about us?                               |                                       |                   |                     |        |
| •                                                                     |                                       |                   |                     |        |
| Back Cancel & Return Home                                             |                                       |                   |                     | Next + |
| Back Cancel & Return Home                                             | Methods of December                   |                   |                     | Next + |

4. EMERGENCY CONTACT - The next screen, requests your Emergency Contact information. This is not required, but helpful if there is an emergency at an activity. Once you have entered the information click "Next".

| the second second second             | Reservation                      | s Memberships       |                         |                      |                          | My Cart |
|--------------------------------------|----------------------------------|---------------------|-------------------------|----------------------|--------------------------|---------|
| Create Acc                           | ount                             |                     |                         |                      |                          |         |
| A LINE AND A CARD A                  | 000001                           |                     |                         |                      |                          |         |
| nan                                  | e & address                      | contact information | personal<br>information | emergency<br>contact | 6<br>account information |         |
| Emergency Co                         | ntact                            |                     |                         |                      |                          |         |
| Please enter you<br>* Denotes a requ | ir emergency cor<br>lired field. | ntact(s).           |                         |                      |                          |         |
| First Name                           |                                  |                     |                         |                      |                          |         |
| Last Name                            |                                  |                     |                         |                      |                          |         |
| Relationship                         |                                  |                     |                         |                      |                          |         |
| Primary Phone                        | Extensio                         | n                   |                         |                      |                          |         |
| Other Phone                          | Extensio                         | n                   |                         |                      |                          |         |
| • Back Cancel                        | & Return Home                    |                     |                         |                      |                          | Next +  |
|                                      |                                  |                     |                         |                      |                          |         |

- 5. ACCOUNT INFORMATION The next screen requires you to set up your "Account Information". Enter your email address and password of choice. You have to re-enter your password for confirmation.
  - a. When you have completed entering your account information, you will need to either click on "Create Account" or "Create an account and add another member". If you will be adding a child or spouse to your account, please make sure to click on the 2<sup>nd</sup> choice.
    - i. If you are only setting up an account for yourself, you will be finished once you click on "Create Account"
    - ii. If you are adding another member, continue with the instructions.

|                                           |                                                          |                               |                         |                   | ) 🗮 My  | Gart |
|-------------------------------------------|----------------------------------------------------------|-------------------------------|-------------------------|-------------------|---------|------|
| Creat                                     | e Account                                                |                               |                         |                   |         |      |
| > Home Pag                                | e > Creale Account                                       |                               |                         |                   |         |      |
|                                           | 0                                                        | 0                             | 0                       | 0                 | •       |      |
|                                           | name & address                                           | contact information           | personal<br>information | emergency contact | account |      |
| Accoun                                    | t Information                                            |                               |                         |                   |         |      |
| Passwor     Confirm                       | d<br>Password                                            |                               |                         |                   |         |      |
| By creat                                  | ing an account, you are agr                              | reeing to terms of use and pr | ivacy rights.           |                   |         |      |
|                                           | undel County Recreation &<br>f Use   Your Privacy Rights | Parks                         |                         |                   |         |      |
| Anne An<br>Terms o                        |                                                          |                               |                         |                   |         |      |
| Anne An<br>Terms o<br>Active N<br>Terms o | letwork, LLC:<br>f Use   Copyright Policy   Y            | our Privacy Rights            |                         |                   |         |      |

## ADDING ANOTHER MEMBER

1. NAME & ADDRESS - On the following screen, you will enter the other member's first name. The other information will automatically be completed, but you may change any information if needed. When complete, click on "Next".

| A stat IT should be been                                                                                                    |                                  |                                                           |                  |                  |        |
|----------------------------------------------------------------------------------------------------|----------------------------------|-----------------------------------------------------------|------------------|------------------|--------|
| Add Family Me                                                                                                    | ember                            |                                                           |                  |                  |        |
| > Home Page ≥ Add Family Men                                                                                                    | neer                             |                                                           |                  |                  |        |
|                                                                                                    |                                  |                                                           |                  |                  |        |
|                                                                                                    | •                                | 0                                                         | 0                | 0                |        |
|                                                                                                    | •                                | 0                                                         | 0                | 0                |        |
|                                                                                                    | name & address                   | contact information                                       | personal e       | mergency contact |        |
|                                                                                                    |                                  |                                                           | information      |                  |        |
| Current Flintstone F                                                                                                    | Family Members                   |                                                           |                  |                  |        |
| Na                                                                                                    | me                               | Birth Date                                                | Role             | 1                | amily  |
| Wilma Flintstone                                                                                                    |                                  | Jan 1, 1990                                               | Adult / Guardian | Flintstone       |        |
| Namo & Addross                                                                                                    |                                  |                                                           |                  |                  |        |
|                                                                                                    |                                  |                                                           |                  |                  |        |
|                                                                                                    |                                  |                                                           |                  |                  |        |
| First Name     Last Name     Last Name     FirstStone     Street Address     124 Bedrock Street     City, State, Zip Code     Annapolis     MD     Q Add Mailing Address                                                                 | 21401                            | 70)                                                       |                  |                  |        |
| First Name     Last Name     Finstone     Street Address     124 Bedrock Street     Cry, State, Zip Code     Annopolis     MD     Add Mailing Addres     Cancel & Return Home                                                            | 21401 a(if different from above) | 70}                                                       |                  |                  | Next + |
| First Name     Last Name     Last Name     FirstStone     Street Address     124 Bedrock Street     Ordy, State, Zip Code     Annapolis MD     O Add Mailing Address     Cancel & Return Home     Anno: Annapoli Recorealism a           |                                  | re)<br>Methods of Payment                                 |                  |                  | Next > |
| First Name     Last Name     Finistone     Street Address     124 Bedrock Street     Cry, State, Zip Code     Annopolity     And Mailing Addres     Cancel & Return Home Annopolity Anno Arundel Recorcation at     19erg 3 Tumma Pervey | v [21401                         | re)<br>Methods of Payment<br>Vex. MesterCard, Decore Card | 1. Offer         |                  | Next + |

2. CONTACT INFORMATION - On the next screen, you must complete the fields with the red asterisk. If you are registering a child, you may not want to enter different information in these fields so that you are the main contact person (especially the email address). Also, there are boxes to either leave checked or unchecked depending on your preference.

|                                                                                                    | name & address                                                                                                    | 2<br>contact<br>information                         | 3<br>personal<br>information | emergency contact |        |
|----------------------------------------------------------------------------------------------------|----------------------------------------------------------------------------------------------------|-----------------------------------------------------|------------------------------|-------------------|--------|
| Current Flintstone                                                                                                    | Family Members                                                                                                    | Birth Date                                          | Role                         |                   | Family |
| Contact Informatic                                                                                                    | n                                                                                                    | Jan 1, 1990                                         | Adult / Guardia              | n   Flintstone    | •      |
| Please enter your co<br>* Denotes a required                                                                                                    | ontact information.<br>I field.                                                                                                    |                                                     |                              |                   |        |
| Primary Phone     [(410) 224-1111     Secondary Phone     Cell Phone     Cell Carrier     Carrier     Texs, I agree to rece     Fax     Wilmafilintstone@hotma     Yess Please mail r     Yes! Please mail r | Extension Extension Extens | rmation.<br>nation.                                 |                              |                   |        |
| Back Cancel & Re                                                                                                    | eturn Home                                                                                                    |                                                     |                              |                   | Next ► |
| Anne Arundel Recreation -<br>1 Harry S Truman Parkway<br>Annapolis, MD 21401<br>Context us for information                                                                                                   | and Parks                                                                                                    | Methods of Payment<br>Visa, MasterCard, Discover Ca | rd, Other                    |                   |        |

- 3. PERSONAL INFORMATION As always, all red asterisk fields must be completed.
  - a. The role in the family will be "Child/Dependent" if the child is under 18. If the member is over 18, you may select "Adult/Guardian".
  - b. Active Net requires a date of birth for all members.
  - c. "Customer Type" will be "General Public" if registering for activities. Click on "Next".

| * Home Page > Add Family M                                                                                                    | ember                                             |                           |                              |               |   |
|----------------------------------------------------------------------------------------------------|---------------------------------------------------|---------------------------|------------------------------|---------------|---|
|                                                                                                    | 0                                                 | 0                         | 3                            | 0             |   |
|                                                                                                    | name & address                                    | contact information       | personal emer<br>information | gency contact |   |
| Current Flintstone                                                                                                    | Family Members                                    |                           |                              |               |   |
| Wilma Flintstone                                                                                                    | lame                                              | Birth Date<br>Jan 1, 1990 | Role<br>Adult / Guardian     | Fintstone     | 7 |
| Personal Informat                                                                                                    | ion                                               | Los succes for your co    | -1                           | d survey says |   |
| Role in Family<br>[Please select your role<br>Gender<br>[Please select your gen<br>Jaces must be 13 years<br>Date of Birth<br>[Customer Type<br>[General Public | • in the family •<br>ider •<br>• of age or older. |                           |                              |               |   |
| Medical Alert                                                                                                    |                                                   |                           |                              |               |   |
| Questions<br>How did you hear abo                                                                                                    | out us?                                           |                           |                              |               |   |

- 4. EMERGENCY CONTACT The next screen, requests your Emergency Contact information. This is not required, but helpful if there is an emergency at an activity. We suggest entering someone other than a parent.
  - a. After entering the information you may either "Create Account" and finish with your account.
  - b. Or you may "Create Account and Add Family Member".

| Add Family Member         Image & address       Contact information         Dersonal       Dersonal         Image & address       Contact information         Dersonal       Dersonal         Contract Flintstone Family Members         Image & address       Dersonal         Image & address       Contact information         Dersonal       Dersonal         Image & address       Dersonal         Image & address       Address         Image & address       Address         Image & address       Address         Image & address       Image & address         Image & address       Image & address         Image & address       Contact         Image & address       Contact         Image & address       Contact         Image & address       Contact         Image & address       Contact         Image & address       Contact         Image & address       Contact         Image & address       Contact         Image & address       Contact         Image & address       Contact         Image & address       Contact         Image & address       Contact         Image & address       Co                                                                                                    |                                                            |                             |                              |                      | 🐂 My-Cart |
|----------------------------------------------------------------------------------------------------|------------------------------------------------------------|-----------------------------|------------------------------|----------------------|-----------|
| Prever Page > Add Penny Menser                                                                                                    | Add Family Membe                                           | er                          |                              |                      |           |
| Context Account Actor Family Members      Context      Context | > Home Page > Add Family Member                            |                             |                              |                      |           |
| Name       Birth Date       Role       Family         Wilma Flintstone       Jan 1, 1950       Adult / Guardian       Flintstone         Emergency Contact       Please enter your emergency contact(s).       * Denotes a required field.         First Name                                                                                                    | nam                                                        | e & address contact informa | tion personal<br>information | emergency<br>contact |           |
| Witma Flintstone       Jan 1, 1990       Adult / Guardian       Flintstone         Emergency Contact         Please enter your emergency contact(s).         * Denotes a required field.         First Name         Last Name         Relationship         Primary Phone         Extension         Other Phone         Extension         Other Phone         Extension         Other Phone         Extension         Other Phone         Extension         Other Phone         Extension         Other Phone         Extension         Other Phone         Extension         Other Phone         Extension         Other Account         Greate Account         Greate Account         Greate Account         Back                                                                                                    | Current Flintstone Family                                  | Members<br>Birth D          | ate Ro                       | le                   | Family    |
| Emergency Contact  Please enter your emergency contact(s).  Denotes a required field.  First Name  Last Name  Relationship  Pirmay Phone Extension  Create Account Extension  Create Account Create Account and Add Family Member  Back Carcel & Return Home                                                                                                    | Wilma Flintstone                                           | Jan 1, 1990                 | Adult / Guard                | lian Flintstone      |           |
| Please enter your emergency contact(s).  Denotes a required field.   First Name Last Name Last Name Relationship Primary Phone Extension Other Phone Extension Other Phone Extension Other Phone Extension Other Account and Add Family Member:  Back Cancel & Return Home                                                                                                    | Emergency Contact                                          |                             |                              |                      |           |
| First Name         Last Name         Last Name         Relationship         Relationship         Primary Phone         Extension         Other Phone         Extension         Create Account         'Create Account, and Add Family Member                                                                                                    | Please enter your emergency<br>* Denotes a required field. | contact(s).                 |                              |                      |           |
| Last Name  Relationship  Primary Phone Extension  Other Phone Extension  Create Account Create Account and Add Family Member     Back Cancel & Return Home                                                                                                    | First Name                                                 |                             |                              |                      |           |
| Relationship      Primary Phone Extension      Other Phone Extension      Create Account Create Account     Greate Account     And Family Member      Back Cancel & Return Home                                                                                                    | Last Name                                                  |                             |                              |                      |           |
|                                                                                                    | Relationship                                               |                             |                              |                      |           |
| Circate Account and Add Family Member                                                                                                    | Primary Phone Exte                                         | insion                      |                              |                      |           |
| Create Account<br>Create Account and Add Family Member  * Back Cancel & Return Home                                                                                                    | Other Phone Exte                                           | insion                      |                              |                      |           |
| + Back Cancel & Return Home                                                                                                    | Create Account Create Acc                                  | ount and Add Family Member  |                              |                      |           |
| Back Cancel & Return Home                                                                                                    |                                                            |                             |                              |                      |           |
|                                                                                                    | Back Cancel & Return Hom                                   | e                           |                              |                      |           |
|                                                                                                    |                                                            |                             |                              |                      |           |

As always, if you have questions, please contact the Registration Office at 410-222-7313.